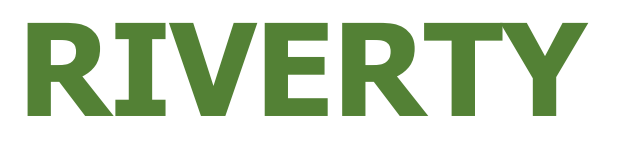

# Fiche d'information identifiant Apple

Information sur les adresses e-mail supplémentaires ou jetables générées par Apple.

Apple offre la possibilité de créer des adresses e-mail supplémentaires, générées au hasard ou choisies par l'utilisateur, afin que les utilisateurs ne soient pas obligés de se connecter aux applications avec leur adresse e-mail personnelle.

Voici comment les créer, les modifier et les supprimer.

## Einstellungen

| Q Suchen                         | Ų |
|----------------------------------|---|
| Apple-ID, iCloud+, Medien & Käuf | e |
|                                  |   |

# FlugmodusOWLAN>Bluetooth>Mobilfunk>

# Réglages

Ouvre les réglages sur ton appareil Apple. Ici, l'exemple d'un iPhone avec IOS 17.6.1

Choisis ton identifiant Apple.

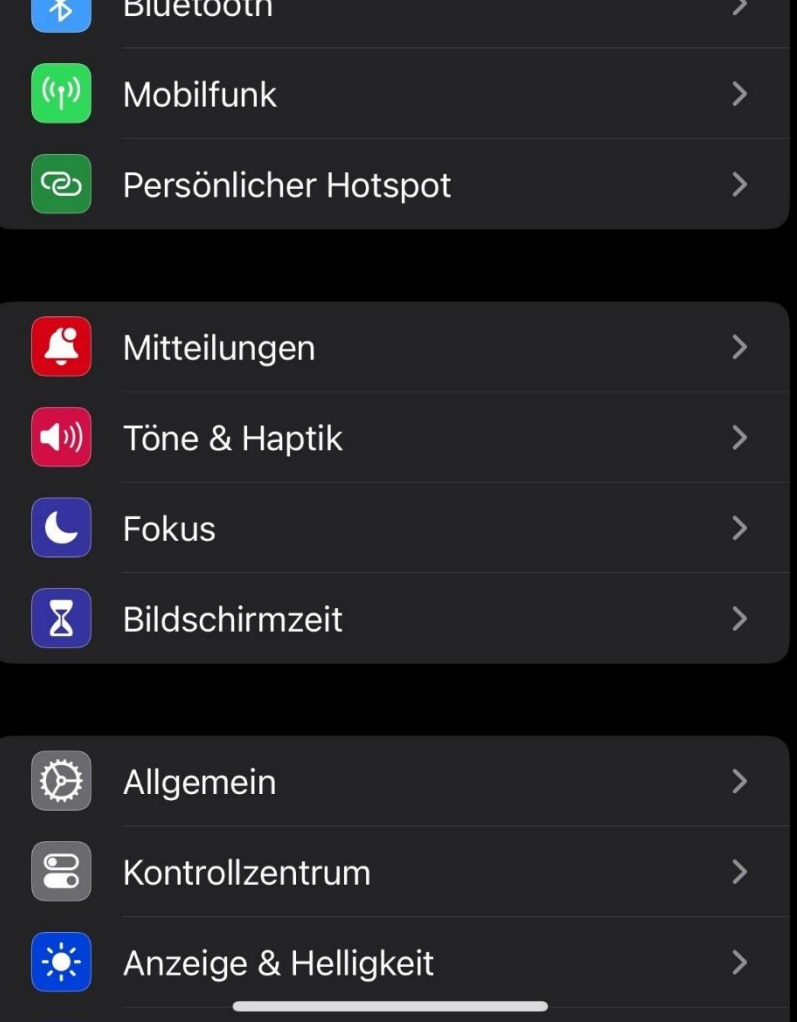

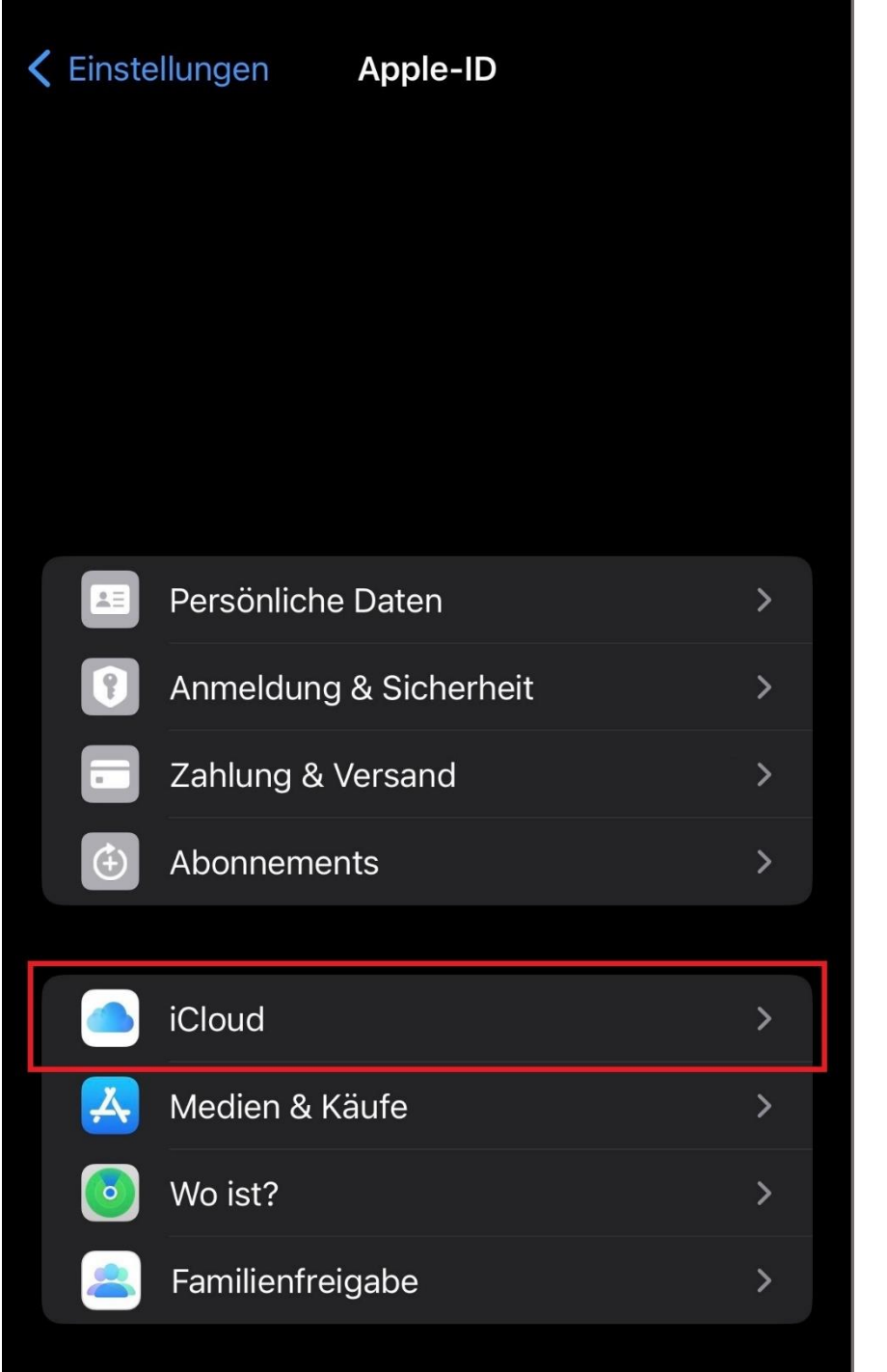

## Identifiant Apple

Dans l'aperçu de ton identifiant Apple, tu vas sur <mark>iCloud</mark>.

| Apple | e-ID iCloud                                                  |   |                    |
|-------|--------------------------------------------------------------|---|--------------------|
| iClou | d+                                                           |   | iClo               |
|       |                                                              |   | Dans to<br>cliquar |
| Acco  | ountspeicher verwalten                                       | > | tu trou<br>possibi |
|       |                                                              |   | e-mail.            |
|       | <b>Für dich empfohlen</b><br>Du bist auf dem aktuellen Stand | > |                    |
|       |                                                              |   |                    |
| APPS, | DIE ICLOUD VERWENDEN                                         |   |                    |
| *     | Fotos                                                        | > |                    |
|       | iCloud Drive                                                 | > |                    |
| •     | Passwörter & Schlüsselbund                                   | > |                    |
| Alle  | anzeigen                                                     | > |                    |
|       |                                                              |   |                    |
| GERÄ  | TE-BACKUPS                                                   |   |                    |
| 9     | iCloud-Backup                                                | > |                    |
| ICLOU | JD+                                                          |   |                    |
|       | Drivet Delev                                                 |   |                    |
| Æ0    | Privat-Relay                                                 | / |                    |
|       | E-Mail-Adresse verbergen                                     | > |                    |
|       | Eigene E-Mail-Domain                                         | > |                    |
|       |                                                              |   |                    |

## oud

on iCloud, en nt sur iCloud+, iveras la ilité de er ton adresse

#### Q Suchen

Schütze deine persönliche E-Mail-Adresse, indem du einzigartige, zufällig generierte Adressen erstellst, die Nachrichten an deinen persönlichen Posteingang weiterleiten und die jederzeit gelöscht werden können.

#### + Neue Adresse erstellen

| Acrobat<br>Von "Mit Apple anmelden" · | tmypqfb@privaterelay.a   | > |
|---------------------------------------|--------------------------|---|
| Von "Mit Apple anmelden" ·            | 6gdb5ff@privaterelay.ap  | > |
| Von "Mit Apple anmelden" ·            | wtr7rp7@privaterelay.app | > |
| Von "Mit Apple anmelden" ·            | sn8jg4y@privaterelay.ap  | > |
| Von "Mit Apple anmelden" ·            | cmxfh9x@privaterelay.a   | > |
| Von "Mit Apple anmelden" ·            | 2zgvb2j@privaterelay.a   | > |
| Von "Mit Apple anmelden" ·            | rbt9qbr@privaterelay.ap  | > |

#### Weiterleiten an:

.co

>

Durch "E-Mail-Adresse verbergen" ist es möglich, dass Apps, Websites oder Unternehmen dich kontaktieren können, ohne deine eigentliche E-Mail-Adresse zu erhalten.

## Masquer l'adresse email

Ţ

Tu trouveras ici un aperçu des adresses e-mail supplémentaires que tu as créées. On y voit pour quelle application et quelle est l'adresse e-mail exacte.

Fais attention aux instructions d'Apple!

Apple crée automatiquement des adresses e-mail aléatoires.

Mais tu peux aussi en créer de nouvelles.

Les adresses supplémentaires peuvent être des destinataires de mails et transmettre les mails reçus à la boîte aux lettres que tu as choisie.

Il est possible d'éditer et de supprimer les adresses supplémentaires existantes associées à des comptes.

#### Q Suchen

Schütze deine persönliche E-Mail-Adresse, indem du einzigartige, zufällig generierte Adressen erstellst, die Nachrichten an deinen persönlichen Posteingang weiterleiten und die jederzeit gelöscht werden können.

#### + Neue Adresse erstellen

| Acrobat<br>Von "Mit Apple anmelden" · | tmypqfb@privaterelay.a   | > |
|---------------------------------------|--------------------------|---|
| Von "Mit Apple anmelden" ·            | 6gdb5ff@privaterelay.ap  | > |
| Von "Mit Apple anmelden" · · · ·      | wtr7rp7@privaterelay.app | > |
| Von "Mit Apple anmelden" ·            | sn8jg4y@privaterelay.ap  | > |
| Von "Mit Apple anmelden" ·            | cmxfh9x@privaterelay.a   | > |
| Von "Mit Apple anmelden" ·            | 2zgvb2j@privaterelay.a   | > |
| Von Mit Annle anmelden" .             | rht9ahr⊚nrivaterelav an  | > |

## Weiterleiten an:

.co

Durch "E-Mail-Adresse verbergen" ist es möglich, dass Apps, Websites oder Unternehmen dich kontaktieren können, ohne deine eigentliche E-Mail-Adresse zu erhalten.

## Créer une nouvelle adresse

Ţ

>

Si nécessaire, Apple crée automatiquement des adresses e-mail aléatoires lors des nouvelles inscriptions à une app. Mais tu peux aussi en créer de nouvelles de manière autonome.

Pour créer une nouvelle adresse email, tu peux taper sur + Créer une nouvelle adresse.

#### Abbrechen

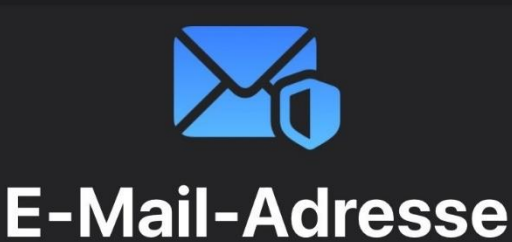

# verbergen

Du kannst eine Notiz hinzufügen, um dich daran zu erinnern, wie du diese E-Mail-Adresse verwendest.

#### au-07@icloud.com

Andere E-Mail verwenden

Kennzeichne deine E-Mail-Adresse

Notiz hinzufügen (optional)

#### Weiter

## Masquer l'adresse email

Sur cet écran, il est possible de créer soimême de nouvelles adresses e-mail.

Il est possible de les marquer et d'y ajouter des notes afin de pouvoir les attribuer individuellement.

#### Q Suchen

Schütze deine persönliche E-Mail-Adresse, indem du einzigartige, zufällig generierte Adressen erstellst, die Nachrichten an deinen persönlichen Posteingang weiterleiten und die jederzeit gelöscht werden können.

#### + Neue Adresse erstellen

| Acrobat<br>Von "Mit Apple anmelden" · | tmypqfb@privaterelay.a          | > |
|---------------------------------------|---------------------------------|---|
| Von "Mit Apple anmelden" ·            | 6gdb5ff@privaterelay.ap         | > |
| Von "Mit Apple anmelden" ·            | wtr7rp7@privaterelay.app        | > |
| Von "Mit Apple anmelden" ·            | sn8jg4y@privaterelay.ap         | > |
| Von "Mit Apple anmelden" ·            | cmxfh9x@privaterelay.a          | > |
| Von "Mit Apple anmelden" ·            | 2zgvb2j@privaterelay.a          | > |
| Von "Mit Apple anmelden" ·            | rbt9qbr@privaterela <u>v.ap</u> | > |

## Transférer

Ţ

>

Pour modifier les transferts, sélectionne le bouton inférieur Transférer à : sur l'écran Masquer l'adresse e-mail.

Ici, tu peux déjà voir vers quelle adresse e-mail tu es en train de transférer.

Weiterleiten an:

Durch "E-Mail-Adresse verbergen" ist es möglich, dass Apps, Websites oder Unternehmen dich kontaktieren können, ohne deine eigentliche E-Mail-Adresse zu erhalten.

## **〈** Zurück Weiterleiten an:

#### Fertig

DEINE E-MAIL-ADRESSEN

| Apple-ID | @ | .com | 1 |
|----------|---|------|---|
|          |   |      |   |

Um weitere E-Mail-Adressen hinzuzufügen, gehe zu E-Mail und Telefonnummern.

## Transférer à:

Ici, tu peux choisir à laquelle de tes adresses e-mail tu souhaites que toutes tes adresses supplémentaires générées par Apple soient redirigées.

#### Q Suchen

Schütze deine persönliche E-Mail-Adresse, indem du einzigartige, zufällig generierte Adressen erstellst, die Nachrichten an deinen persönlichen Posteingang weiterleiten und die jederzeit gelöscht werden können.

#### + Neue Adresse erstellen

| Acrobat<br>Von "Mit Apple anmelden" · | tmypqfb@privaterelay.a   | > |
|---------------------------------------|--------------------------|---|
| Von "Mit Apple anmelden" ·            | 6gdb5ff@privaterelay.ap  | > |
| Von "Mit Apple anmelden" ·            | wtr7rp7@privaterelay.app | > |
| Von "Mit Apple anmelden" ·            | sn8jg4y@privaterelay.ap  | > |
| Von "Mit Apple anmelden" ·            | cmxfh9x@privaterelay.a   | > |
| Von "Mit Apple anmelden" ·            | 2zgvb2j@privaterelay.a   | > |
| Von "Mit Apple anmelden" ·            | rbt9qbr@privaterelay.ap  | > |

## Weiterleiten an:

Durch "E-Mail-Adresse verbergen" ist es möglich, dass Apps, Websites oder Unternehmen dich kontaktieren können, ohne deine eigentliche E-Mail-Adresse zu erhalten.

## Masquer l'adresse email

Ţ

La troisième possibilité sous Masquer l'adresse email est de modifier et de supprimer.

Sélectionne l'app (ici Acrobat) pour laquelle tu souhaites commencer à modifier.

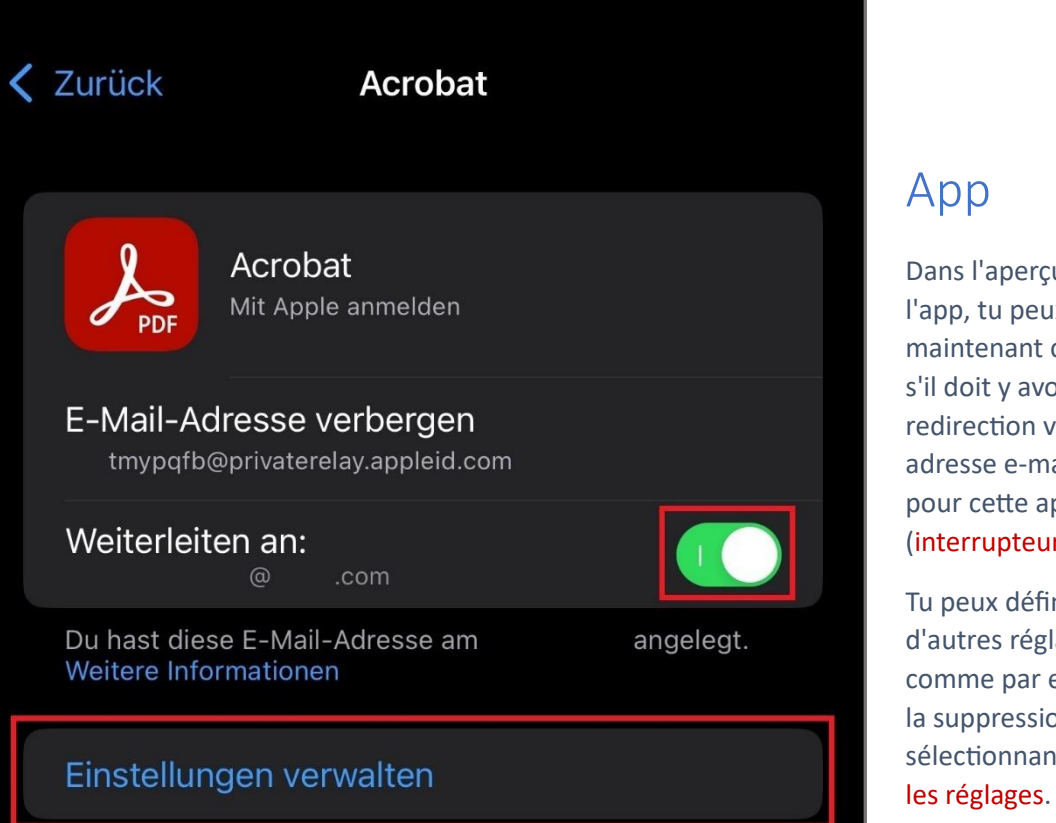

Dans l'aperçu de l'app, tu peux maintenant choisir s'il doit y avoir une redirection vers ton adresse e-mail privée pour cette app (interrupteur).

Tu peux définir d'autres réglages, comme par exemple la suppression, en sélectionnant Gérer

| Abbrec | hen Apps, die Apple-ID ver     | Bearbeiten |
|--------|--------------------------------|------------|
| PDF    | Acrobat                        | >          |
|        |                                | >          |
|        |                                | >          |
|        |                                | >          |
|        |                                | >          |
|        |                                | >          |
|        |                                | >          |
|        |                                | >          |
|        |                                | >          |
|        |                                | >          |
|        |                                | >          |
|        |                                | >          |
|        |                                | >          |
|        |                                | >          |
|        |                                | >          |
|        | So werden deine Daten verwalte | et         |

## Apps qui utilisent un identifiant Apple

Voici un aperçu de toutes les applications qui utilisent tes identifiants Apple.

Sélectionne maintenant l'app à modifier (ici Acrobat).

#### K Zurück

#### Acrobat

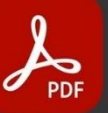

#### Acrobat

ADOBE SYSTEMS SOFTWARE IRELAND LIMIT...

#### Datenschutz

#### Nutzungsbedingungen

Du hast mit dieser App am einen Account erstellt, deinen Namen geteilt und "E-Mail-Adresse verbergen" verwendet.

E-MAIL-ADRESSE VERBERGEN

Diese App hat erhalten: tmypqfb@privaterelay.appleid.com

Einstellungen verwalten

#### Apple-ID nicht mehr verwenden

Das nächste Mal, wenn du diese App verwendest, wirst du möglicherweise aufgefordert, einen neuen Account anzulegen.

## Арр

Sur cet écran, il est maintenant possible de supprimer l'identifiant Apple pour cette application. Pour cela, appuie sur Ne plus utiliser mon identifiant Apple.

Fais attention aux instructions d'Apple!